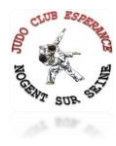

## **PRENDRE SA LICENCE FFJUDO**

La licence est obligatoire pour pratiquer le judo dans un club affilié à la Fédération Française de Judo comme c'est le cas pour le Judo Club Espérance de NOGENT SUR SEINE. Cette licence vous permet :

- -D'être assuré en cas d'accident
- -D'obtenir ses grades
- -D'accéder aux compétitions sportives
- -De participer aux manifestations fédérales

Pour prendre la licence, il faut se rendre sur le site de Fédération Française de Judo, via :

-Site internet : <u>https://moncompte.ffjudo.com/prise-licence</u>

-Via le QR CODE :

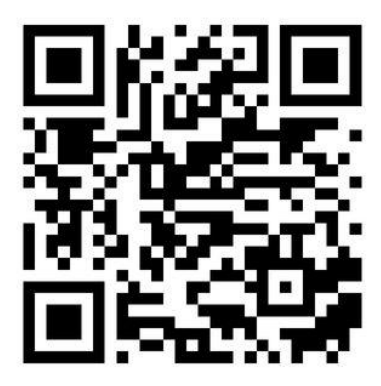

Nous allons vous aider pas à pas à prendre votre licence selon votre cas de figure :

- J'ai déjà été licencié lors d'une précédente saison : rendez-vous dans la rubrique DEJA ETE LICENCIE (page 2)
- J'ai déjà été licencié mais il y a longtemps et je ne connais plus mon numéro de licence : rendez-vous dans la rubrique J'AI DEJA ETE LICENCIE MAIS IL Y A LONGTEMPS (page 5)
- Je n'ai jamais été licencié : rendez-vous dans la rubrique JE N'AI JAMAIS ETE LICENCIE (page 6)

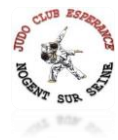

## **DEJA ETE LICENCIE**

|                                                                                                    | JE CONNAIS MON NUMÉRO DE LICENCE                                                                                                    |  |  |
|----------------------------------------------------------------------------------------------------|----------------------------------------------------------------------------------------------------|--|--|
|                                                                                                    | Numéro de licence *                                                                                                    |  |  |
|                                                                                                    | Numéro de licence                                                                                                    |  |  |
|                                                                                                    |                                                                                                    |  |  |
|                                                                                                    | RENOUVELLER MA LICENCE                                                                                                    |  |  |
|                                                                                                    |                                                                                                    |  |  |
| 1) Renseigner ici -                                                                                                |                                                                                                    |  |  |
| -Si <b>Fille</b> : mettre la lettre « F » + Da                                                                     | ate naissance format « JJ/MM/AAAA » + 5 premières lettres du nom de famille +                                                        |  |  |
| suivi de « 01 » ;                                                                                                  |                                                                                                    |  |  |
| Exemple : Madame DUPONT née                                                                                        | le 01/01/2001 -> numéro de licence : F01012001DUPON01                                                                                |  |  |
| -Si Garcon : mettre la lettre « M »                                                                                | + Date paissance format « $II/MM/\Delta\Delta\Delta\Delta$ » + 5 premières lettre du nom de famille +                                |  |  |
| suivi de « 01 » ;                                                                                                  |                                                                                                    |  |  |
| Exemple : Monsieur DUPONT né le                                                                                    | e 01/01/2001 -> numéro de licence : M01012001DUPON01                                                                                 |  |  |
|                                                                                                    |                                                                                                    |  |  |
| 2) Cliquez sur « RENOUVELLER M<br>Vous arrivez sur cette page :                                                    | A LICENCE »                                                                                                    |  |  |
|                                                                                                    |                                                                                                    |  |  |
|                                                                                                    | MA DERNIÈRE LICENCE                                                                                                    |  |  |
|                                                                                                    | Dernière vérification qu'il s'agit bien de vous, veuillez confirmer que votre dernière licence a bien été prise au<br>club suivant : |  |  |
|                                                                                                    | JC ESPERANCE                                                                                                    |  |  |
|                                                                                                    | JUDO JUJITSU                                                                                                    |  |  |
|                                                                                                    | 331201 - 2022 2023                                                                                                    |  |  |
|                                                                                                    | CENTEST PAS MOI                                                                                                    |  |  |
|                                                                                                    |                                                                                                    |  |  |
| <u>SJ Cliquez sur « CONTINOER »</u>                                                                                |                                                                                                    |  |  |
| Etape                                                                                                    |                                                                                                    |  |  |
|                                                                                                    |                                                                                                    |  |  |
|                                                                                                    |                                                                                                    |  |  |
| Nur                                                                                                    | néro de licence *                                                                                                    |  |  |
|                                                                                                    | M01012001DUPON01                                                                                                    |  |  |
| Sal                                                                                                    | son de licence *                                                                                                    |  |  |
|                                                                                                    | 2023/2024 ~                                                                                                    |  |  |
| Dis                                                                                                    | cipline *                                                                                                    |  |  |
|                                                                                                    | JUDO, JUJITSU, TAISO ~                                                                                                    |  |  |
|                                                                                                    |                                                                                                    |  |  |
|                                                                                                    | RETOUR SUIVANT                                                                                                    |  |  |
|                                                                                                    |                                                                                                    |  |  |
| 4) Modifier les informations si les données « Saison de licence » et « Discipline » ne sont pas comme sur la copie |                                                                                                    |  |  |
| d'écran ci-dessus                                                                                                  |                                                                                                    |  |  |
| C) Oursed loss down for some                                                                                       |                                                                                                    |  |  |
| ט עעמחמ ופא מסחחפפא sont correc                                                                                    | <u>tes, cliquez sur « SUIVANT »</u>                                                                                                  |  |  |

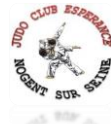

|                                                      |                                                                                 |                                                               | 15 805 3                     |
|------------------------------------------------------|---------------------------------------------------------------------------------|---------------------------------------------------------------|------------------------------|
|                                                      | Etape 2/6                                                                       |                                                               |                              |
|                                                      | Code Postal (saisie du code postal obligatoire)*                                | Ville *                                                       |                              |
|                                                      | Sélectionner votre code postal 🗸                                                | Ville *                                                       |                              |
|                                                      | Adresse (N° + Voie)*                                                            | Portable                                                      |                              |
|                                                      | Sélectionner votre adresse 🗸                                                    | Portable                                                      |                              |
|                                                      | Adresse mail *                                                                  | Confirmer adresse mail *                                      |                              |
|                                                      | Adresse mail *                                                                  | Confirmer adresse mail *                                      |                              |
|                                                      |                                                                                 |                                                               |                              |
|                                                      | RETOUR                                                                          | SUIVANT                                                       |                              |
|                                                      |                                                                                 |                                                               |                              |
| 6) Renseignez les info                               | ormations demandees puis cliquez su                                             | r « SUIVANI »                                                 |                              |
|                                                      |                                                                                 |                                                               |                              |
|                                                      | Etape 3/6                                                                       |                                                               |                              |
|                                                      |                                                                                 |                                                               |                              |
|                                                      | Renouveler ma licence dans mon dernier club                                     |                                                               |                              |
|                                                      | 0                                                                               | U                                                             |                              |
|                                                      | Changer de club (indiquez le code postal ou le                                  | département pour accéder à la liste des clubs)                |                              |
|                                                      | RETOUR                                                                          | SUIVANT                                                       |                              |
|                                                      |                                                                                 |                                                               |                              |
| <u>7) 2 choix :</u>                                  |                                                                                 |                                                               |                              |
| Ci vous ŝtas dáis du                                 | , elub , célectionnez , « DENOLIV/ELEZ N                                        |                                                               |                              |
| puis cliquez sur « <b>SUI</b>                        | VANT »                                                                          | NA LICENCE DANS MON DERNIER (                                 | LUB : JC ESPERANCE »         |
|                                                      |                                                                                 |                                                               |                              |
|                                                      |                                                                                 |                                                               |                              |
|                                                      |                                                                                 |                                                               |                              |
| - SI vous arrivez d'u<br>cliquez sur « <b>SUIVAN</b> | n autre club : sélectionnez « CHANGE<br>T » puis choisir : le Gymnase A ou B (r | <b>R DE CLUB</b> » et indiquer le code<br>bas d'importance) : | postal « <b>10400</b> » puis |
|                                                      |                                                                                 | ····· (·····)                                                 |                              |
|                                                      | Choisir mon club et mon lieu de p                                               | pratique :                                                    |                              |
|                                                      | JC ESPERANCE                                                                    |                                                               |                              |
|                                                      | A - GYMNASE GUSTAVE FLAUBERT                                                    |                                                               |                              |
|                                                      | B - DOJO R.W                                                                    | Choisir ce dojo                                               |                              |
|                                                      | AVENUE SAINT ROCH 10400 NOGENT SUR SEINE                                        | Choisir ce dojo                                               |                              |
|                                                      |                                                                                 |                                                               |                              |
|                                                      | 1                                                                               |                                                               |                              |
|                                                      |                                                                                 |                                                               |                              |
|                                                      |                                                                                 |                                                               |                              |

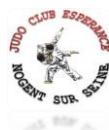

| 8) Renseignez le formulaire :                                                               |                                                                                                    |  |  |
|---------------------------------------------------------------------------------------------|----------------------------------------------------------------------------------------------------|--|--|
|                                                                                             |                                                                                                    |  |  |
|                                                                                             | Pratiques *                                                                                                    |  |  |
|                                                                                             | 🗌 Judo 📄 Jujitsu 📄 Taliso 📄 Para Judo 📄 Non pratiquant                                                                                                    |  |  |
|                                                                                             | Certificat médical •                                                                                                    |  |  |
|                                                                                             | J'atteste être titulaire d'un certificat médical valide établissant l'absence de contre-indication à la<br>pratique :                                                                                                    |  |  |
|                                                                                             | Cholsir un certificat                                                                                                    |  |  |
|                                                                                             | Type de fonction *                                                                                                    |  |  |
|                                                                                             | Je suis dirigeant ou encadrant bénévole : O Oui                                                                                                    |  |  |
|                                                                                             | O Non                                                                                                    |  |  |
|                                                                                             | Utilisation des données personnelles                                                                                                    |  |  |
|                                                                                             | Utilisation par la FFJDA                                                                                                    |  |  |
|                                                                                             | autorise la privile attratter et conserver par informatique les connees me concernant     nécessaires à la gestion de ma licence et attraste avoir pris connaissance des informations     relatives à l'utilisation des données personnelles. * |  |  |
|                                                                                             | Utilisation par la FFJDA à des fins commerciales                                                                                                    |  |  |
|                                                                                             | Je souhaite recevoir par la FFIDA, des informations ou des offres notamment commerciales de<br>partenaires économiques de la FFIDA. (vos données personnelles ne seront pas transmises à ces<br>partenaires) * :                                |  |  |
|                                                                                             | O oui                                                                                                    |  |  |
|                                                                                             | O Non                                                                                                    |  |  |
|                                                                                             | Souscription assurance *                                                                                                    |  |  |
|                                                                                             | Je souscns a l'assurance :  Oui                                                                                                    |  |  |
|                                                                                             | O Non                                                                                                    |  |  |
|                                                                                             | J'atteste avoir pris connaissance de la notice d'assurance et de <u>(Voir la suite)</u>                                                                                                    |  |  |
|                                                                                             |                                                                                                    |  |  |
|                                                                                             | RETOUR SUIVANT                                                                                                    |  |  |
|                                                                                             |                                                                                                    |  |  |
| La prise de l'assurar                                                                       | nce est obligatoire en cas d'accident (pas de coût supplémentaire) !                                                                                                    |  |  |
| <u>9) Cliquez sur « SUIVANT »</u>                                                           |                                                                                                    |  |  |
|                                                                                             |                                                                                                    |  |  |
| 10) Vérifiez tous les champs et val                                                         | idez la licence en cliquant sur « TERMINER »                                                                                                    |  |  |
|                                                                                             |                                                                                                    |  |  |
| PETOUR                                                                                      | TEDMINED                                                                                                    |  |  |
| REFOR                                                                                       | TERMINER                                                                                                    |  |  |
|                                                                                             |                                                                                                    |  |  |
|                                                                                             |                                                                                                    |  |  |
| BRAVO vous apparaissez                                                                      | dans le panier des licences de la FFJUDO et du JC ESPERANCE !                                                                                                    |  |  |
| Pour être validé, il ne vous reste plus qu'à finaliser le formulaire d'inscription du club. |                                                                                                    |  |  |
|                                                                                             |                                                                                                    |  |  |
| Pensez à noter votre nu                                                                     | méro de licence qui sera utile pour le formulaire d'inscription.                                                                                                    |  |  |

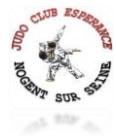

## J'AI DEJA ETE LICENCIE MAIS IL Y A LONGTEMPS

|                                                                                                    | JE RENSEIGNE MES INFORMATIONS                                                                                                    |                                                                                                    |                                          |
|----------------------------------------------------------------------------------------------------|----------------------------------------------------------------------------------------------------|----------------------------------------------------------------------------------------------------|------------------------------------------|
|                                                                                                    | Je n'ai jamais été licencié ou je ne connais j<br>licencié :                                                                                                    | pas mon numéro de                                                                                                    |                                          |
|                                                                                                    | Nom *                                                                                                    |                                                                                                    |                                          |
|                                                                                                    | Nom                                                                                                    |                                                                                                    |                                          |
|                                                                                                    | Prénom *                                                                                                    |                                                                                                    |                                          |
|                                                                                                    | Prénom                                                                                                    |                                                                                                    |                                          |
|                                                                                                    | Sexe *                                                                                                    |                                                                                                    |                                          |
|                                                                                                    | Homme                                                                                                    | ~                                                                                                    |                                          |
|                                                                                                    | Date de naissance *                                                                                                    |                                                                                                    |                                          |
|                                                                                                    | jj/mm/aaaa                                                                                                    |                                                                                                    |                                          |
| us avez déjà été licen<br>Si c'est vous : cliqu                                                                                | valider<br>cié vous allez avoir la proposition de s<br>uez sur « <b>C'EST BIEN MOI !</b> » puis suiv<br>2 de ce document) à partir du point 3                                                                                                    | votre licence suivante :<br>vre les instructions de la rubrique                                                                                                    | e « DEJA ETE                             |
| us avez déjà été licen<br>Si c'est vous : cliqu<br>LICENCIE » (page<br>Si ce n'est pas vou<br>rubrique « JE N'AI               | VALIDER<br>cié vous allez avoir la proposition de s<br>uez sur « C'EST BIEN MOI ! » puis suiv<br>2 de ce document) à partir du point 3<br>s : cliquez sur « JE SOUHAITE CREER<br>JAMAIS ETE LICENCIE » (page 6 de co                                                                                              | votre licence suivante :<br>vre les instructions de la rubrique<br>3).<br><b>UNE LICENCE</b> », puis suivre les i<br>e document)                                             | e « <b>DEJA ETE</b><br>nstructions de la |
| us avez déjà été licen<br>Si c'est vous : cliqu<br>LICENCIE » (page<br>Si ce n'est pas vou<br>rubrique « JE N'AI               | VALIDER<br>cié vous allez avoir la proposition de s<br>uez sur « C'EST BIEN MOI ! » puis suiv<br>2 de ce document) à partir du point 3<br>s : cliquez sur « JE SOUHAITE CREER<br>JAMAIS ETE LICENCIE » (page 6 de co                                                                                              | votre licence suivante :<br>gre les instructions de la rubrique<br>3).<br><b>UNE LICENCE</b> », puis suivre les i<br>e document)                                             | e « <b>DEJA ETE</b><br>nstructions de la |
| us avez déjà été licen<br>Si c'est vous : cliqu<br>LICENCIE » (page<br>Si ce n'est pas vou<br>rubrique « JE N'AI               | VALIDER<br>cié vous allez avoir la proposition de s<br>uez sur « C'EST BIEN MOI ! » puis suiv<br>2 de ce document) à partir du point 3<br>s : cliquez sur « JE SOUHAITE CREER<br>JAMAIS ETE LICENCIE » (page 6 de co                                                                                              | votre licence suivante :<br>vre les instructions de la rubrique<br>3).<br><b>UNE LICENCE</b> », puis suivre les i<br>e document)<br>BEAUCOUP_EST-CE VOUS?                    | e « <b>DEJA ETE</b><br>nstructions de la |
| us avez déjà été licen<br>Si c'est vous : cliqu<br>LICENCIE » (page<br>Si ce n'est pas vou<br>rubrique « JE N'AI               | VALIDER<br>cié vous allez avoir la proposition de s<br>uez sur « C'EST BIEN MOI ! » puis suiv<br>2 de ce document) à partir du point 3<br>s : cliquez sur « JE SOUHAITE CREER<br>JAMAIS ETE LICENCIE » (page 6 de co<br>NOUS AVONS TROUVÉ QUELQU'UN QUI VOUS RESSEMBLE D<br>01/01/2001 MARCEL DUPONT (M01012001DU | votre licence suivante :<br>vre les instructions de la rubrique<br>s).<br>UNE LICENCE », puis suivre les i<br>e document)<br>REAUCOUP_EST-CE VOUS?<br>PON01)                 | e « <b>DEJA ETE</b><br>nstructions de la |
| us avez déjà été licen<br>Si c'est vous : cliqu<br><b>LICENCIE</b> » (page<br>Si ce n'est pas vou<br>rubrique « <b>JE N'AI</b> | VALIDER<br>cié vous allez avoir la proposition de s<br>uez sur « C'EST BIEN MOI ! » puis suiv<br>2 de ce document) à partir du point 3<br>s : cliquez sur « JE SOUHAITE CREER<br>JAMAIS ETE LICENCIE » (page 6 de co<br>NOUS AVONS TROUVÉ QUELQU'UN QUI VOUS RESSEMBLE D<br>01/01/2001 MARCEL DUPONT (M01012001DU | votre licence suivante :<br>vre les instructions de la rubrique<br>s).<br>UNE LICENCE », puis suivre les i<br>e document)<br>BEAUCOUP_EST-CE VOUS?<br>PON01) C'EST BIEN MOIT | e « <b>DEJA ETE</b><br>nstructions de la |
| us avez déjà été licen<br>Si c'est vous : cliqu<br>LICENCIE » (page<br>Si ce n'est pas vou<br>rubrique « JE N'AI               | VALIDER<br>cié vous allez avoir la proposition de s<br>uez sur « C'EST BIEN MOI ! » puis suiv<br>2 de ce document) à partir du point 3<br>s : cliquez sur « JE SOUHAITE CREER<br>JAMAIS ETE LICENCIE » (page 6 de co<br>NOUS AVONS TROUVÉ QUELQU'UN QUI VOUS RESSEMBLE D<br>01/01/2001 MARCEL DUPONT (M01012001DU | votre licence suivante :<br>vre les instructions de la rubrique<br>s).<br>UNE LICENCE », puis suivre les i<br>e document)<br>BEAUCOUP_EST-CE VOUS?<br>PON01) C'EST BIEN MOIT | e « <b>DEJA ETE</b><br>nstructions de la |
| us avez déjà été licen<br>Si c'est vous : cliqu<br>LICENCIE » (page<br>Si ce n'est pas vou<br>rubrique « JE N'AI               | VALIDER<br>cié vous allez avoir la proposition de s<br>uez sur « C'EST BIEN MOI ! » puis suiv<br>2 de ce document) à partir du point 3<br>s : cliquez sur « JE SOUHAITE CREER<br>JAMAIS ETE LICENCIE » (page 6 de co<br>NOUS AVONS TROUVÉ QUELQU'UN QUI VOUS RESSEMBLE D<br>01/01/2001 MARCEL DUPONT (M01012001DU | votre licence suivante :<br>vre les instructions de la rubrique<br>s).<br>UNE LICENCE », puis suivre les i<br>e document)<br>BEAUCOUP_EST-CE VOUS?<br>PONO1) C'EST BIEN MOIT | e « <b>DEJA ETE</b><br>nstructions de la |
| us avez déjà été licen<br>Si c'est vous : cliqu<br>LICENCIE » (page<br>Si ce n'est pas vou<br>rubrique « JE N'AI               | VALIDER<br>cié vous allez avoir la proposition de suez sur « C'EST BIEN MOI ! » puis suiv<br>2 de ce document) à partir du point 3<br>s : cliquez sur « JE SOUHAITE CREER<br>JAMAIS ETE LICENCIE » (page 6 de co<br>NOUS AVONS TROUYÉ QUELQU'UN QUI VOUS RESSEMBLE D<br>01/01/2001 MARCEL DUPONT (M01012001DU     | votre licence suivante :<br>vre les instructions de la rubrique<br>s).<br>UNE LICENCE », puis suivre les i<br>e document)<br>BEAUCOUP_EST-CE VOUS?<br>PONO1) C'EST BIEN MOIT | e « <b>DEJA ETE</b><br>nstructions de la |

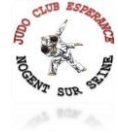

## JE N'AI JAMAIS ETE LICENCIE

| 1) Renseigner les informations suivantes puis cliquez sur « VALIDER » : |                                                      |                           |  |  |  |
|-------------------------------------------------------------------------|------------------------------------------------------|---------------------------|--|--|--|
|                                                                         |                                                      |                           |  |  |  |
|                                                                         | JE RENSEIGNE MES INFORMATIONS                        |                           |  |  |  |
|                                                                         | Je n'ai jamais été licencié ou je ne c<br>licencié : | connais pas mon numéro de |  |  |  |
|                                                                         | Nom *                                                |                           |  |  |  |
|                                                                         | Nom                                                  |                           |  |  |  |
|                                                                         | Prénom *                                             |                           |  |  |  |
|                                                                         | Prénom                                               |                           |  |  |  |
|                                                                         | Sexe *                                               |                           |  |  |  |
|                                                                         | Homme                                                | ~                         |  |  |  |
|                                                                         | Date de naissance *                                  |                           |  |  |  |
|                                                                         | jj/mm/aaaa                                           |                           |  |  |  |
|                                                                         |                                                      |                           |  |  |  |
|                                                                         | VAL                                                  | DER                       |  |  |  |
|                                                                         |                                                      |                           |  |  |  |
| 2) Cliquez sur « JE SOUHAITE (                                          | CREER UNE LICENCE »                                  |                           |  |  |  |
|                                                                         | IE SOUHAITE OP                                       | ER LINE LICENCE           |  |  |  |
|                                                                         |                                                      |                           |  |  |  |
| 3) Renseignez les informations                                          | s puis cliquez sur « SUIVAN                          | <u>IT » :</u>             |  |  |  |
| Etape                                                                   | 21/5                                                 |                           |  |  |  |
|                                                                         |                                                      |                           |  |  |  |
| No                                                                      | m*                                                   | Prénom *                  |  |  |  |
|                                                                         | Nom *                                                | Prénom *                  |  |  |  |
| Se                                                                      | ke *                                                 | Date de naissance *       |  |  |  |
|                                                                         | Homme 🗸                                              | jj/mm/aaaa 🗖              |  |  |  |
| Co                                                                      | de Postal (saisie du code postal obligatoire)*       | Ville *                   |  |  |  |
|                                                                         | Sélectionner votre code postal 🗸                     | Ville *                   |  |  |  |
| Ad                                                                      | resse (N° + Voie)*                                   | Portable                  |  |  |  |
|                                                                         | Sélectionner votre adresse 🗸 🗸                       | Portable                  |  |  |  |
| _                                                                       |                                                      |                           |  |  |  |
| Ad                                                                      | Adresse mail *                                       | Confirmer adresse mail *  |  |  |  |
|                                                                         | Adresse mail                                         | Commer adresse mail       |  |  |  |
|                                                                         | _                                                    |                           |  |  |  |
|                                                                         | RETOUR                                               | SUIVANT                   |  |  |  |
|                                                                         |                                                      |                           |  |  |  |
|                                                                         |                                                      |                           |  |  |  |
|                                                                         |                                                      |                           |  |  |  |

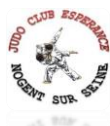

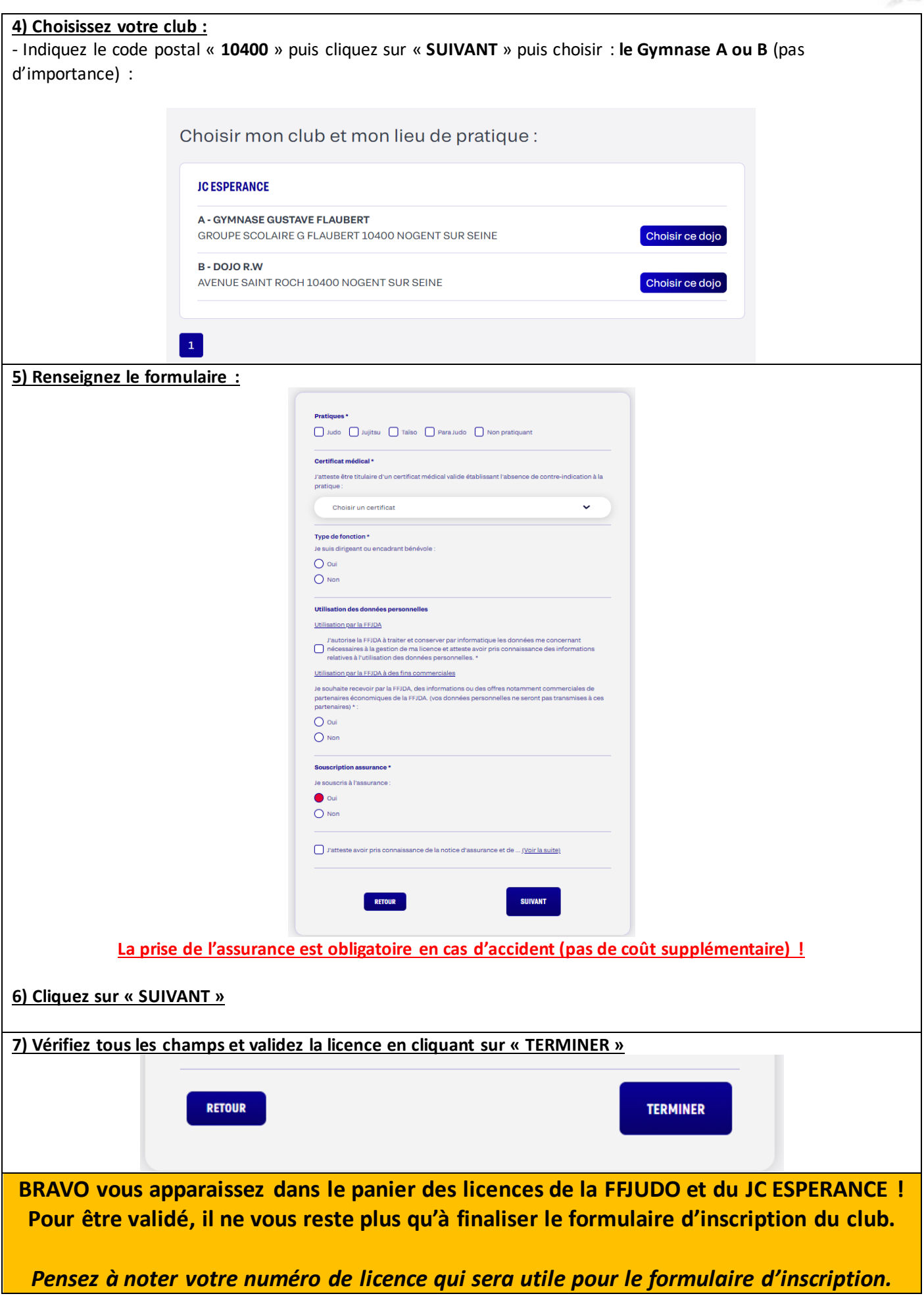